# CKEditor リファレンス

2018年3月29日

# 目次

| 1. 入力時の注意点                |    |
|---------------------------|----|
| 1-1 段落分けと段落内での改行          | 2  |
| 1-2 公開サイトからのテキストコピー       |    |
| 2. 画像のアップロード              |    |
| 2-1 ファイル・添付ファイルのアップロード    | 5  |
| 2-2 ファイル・添付ファイルの「貼付」と「添付」 | 7  |
| 2-2-1 添付ファイルの貼り付け         | 7  |
| 2-2-2 CSV ファイルの貼り付け       | 9  |
| 2-2-3 貼付画像のサイズ変更          |    |
| 2-2-4 画像のトリミング(切り抜き)      |    |
| 2-2-5 ファイル名の編集            | 13 |
| 2-2-6 ファイルの削除             |    |
| 3. CKEditor の使い方          | 15 |
| 3-1 テキストの貼り付け             |    |
| 3-1-1 貼り付け                |    |
| 3-1-2 プレーンテキストの貼り付け       | 21 |
| 3-1-3 ワード文章から貼り付け         |    |
| 3-2 テキストの装飾               | 24 |
| 3-2-1 フォーマット              | 24 |
| 3-2-2 その他(テキスト色、太字、斜体、等)  | 25 |
| 3-2-3 フォーマット削除            | 25 |
| 3-3 段落の設定                 | 26 |
| 3-3-1 リスト(番号付き、番号無し)設定    | 26 |
| 3-3-2 インデント設定             |    |
| 3-3-3 配置位置                | 29 |
| 3-4 リンク                   |    |
| 3-4-1 リンク挿入               |    |
| 3-4-2 リンクの編集              |    |
| 3-4-3 リンクの解除              |    |
| 3-4-4 アンカー挿入/編集           |    |
| 3-4-5 イメージ画像              |    |
| 3-4-6 画像のプロパティ設定          |    |
| 3-5 表の作成                  |    |
| 3-5-1 表の挿入                |    |
| 3-5-2 セルの操作               | 40 |
| 3-5-3 行の操作                | 41 |
| 3-5-4 列の操作                | 41 |
| 3-5-5 表の操作                |    |

| 3-6 テンプレート        | 43 |
|-------------------|----|
| 3-6-1 テンプレートの挿入方法 | 43 |
| 3-6-2 テンプレートの画像変更 | 44 |

# 1. 入力時の注意点

# 1-1 段落分けと段落内での改行

改行の方法は、「段落分け」と「段落内での改行」の2通りがあります。

| 段落分け    | [Enter] キーを押下                  |
|---------|--------------------------------|
| 段落内での改行 | [Shift] キーを押しながら [Enter] キーを押下 |

【段落分け】

> ~

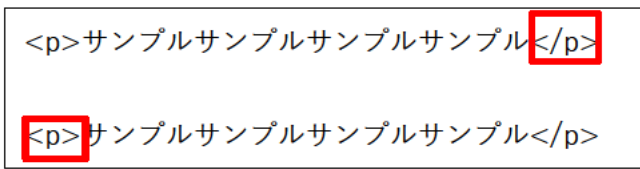

【段落内での改行】

<br />

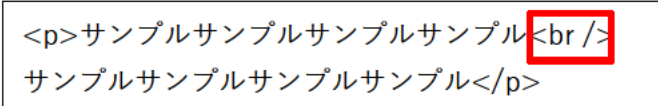

# 1-2 公開サイトからのテキストコピー

公開されているサイトからテキストをコピーし、内容にそのまま貼り付けると、コピー元サイトで設定されている装飾(見出しやフォントサイズ)も一緒に貼り付けられてしまいます。

[プレーンテキストとして貼り付け]を使用するか、一度メモ帳などに貼り付けて装飾がない状態になった テキストを、再度コピーして貼り付けてください。

公開サイトのテキストをコピー

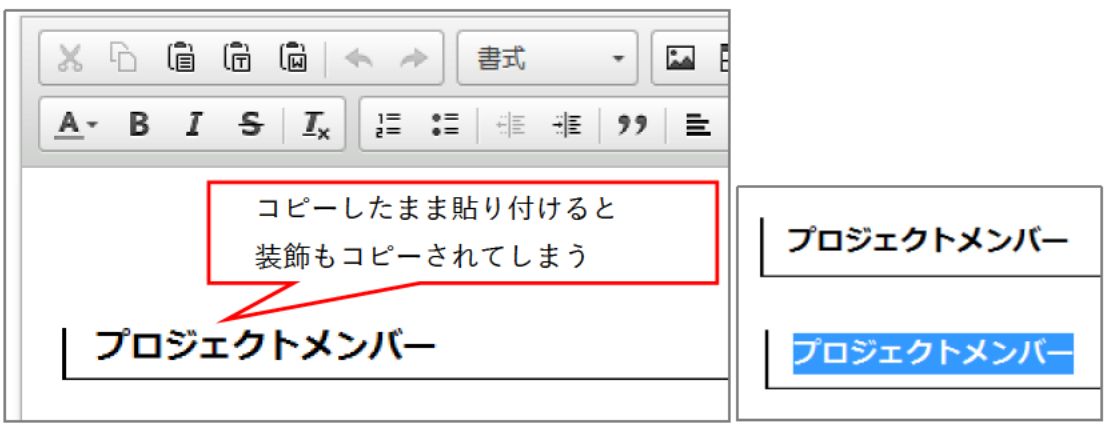

また、メモ帳などからコピーした際、同時にコピーしたテキストは、同じ段落として貼り付けされます。 段落を分けたい場合は、段落単位にコピー&貼り付けてください。

# 2. 画像のアップロード

2-1 ファイル・添付ファイルのアップロード

画像ファイルや添付ファイル(PDF・Word 等)は、本文中で使用する前にアップロードする必要があります。

TXT 形式のファイルを開く際にブラウザ上で文字化けして表示されることがあります。 その場合はアップロードする前に文字コードを UTF-8 に設定してください。

1. 〔開く〕をクリック

| リンクチェック      | アクセシビリティチェック |
|--------------|--------------|
| 添付ファイル       |              |
| <u>1.開く▼</u> |              |
| 記事設定         |              |

- 2. ファイルの [参照] をクリックし、アップロードするファイルを選択
- 3. [開く] をクリック
- 4. 大きなサイズの画像を縮小する場合は、「画像リサイズ」を選択
- ファイル名を変更する場合は、「保存ファイル名」を拡張子付きで英数半角で入力します。
   ※ファイル名の付け方の注意点

・利用できる文字は、半角英数字と一部の記号の組み合わせ

(「a~z」「A~Z」「0~9」「-」「\_」)です。

- ABC abc 123などの全角英数字は使用できません。
- ・漢字やひらがな、カタカナなどの日本語文字は使用できません。
- ・半角英字の大文字・小文字に気をつけてください。(間違いがないよう小文字で統一することを推奨します)
- ・半角空白・全角空白は使用できません。

ファイル名が長くなる場合は、ハイフン「-」やアンダースコア「」で区切りを入れると見やすくなります。

# 「表示ファイル名」を入力 ※表示ファイル名は、読み上げ機能や、画像が表示されないときの代替テキストとなりますので、必ず日 本語で分かりやすい名前をつけてください。

7. [アップロード] をクリック

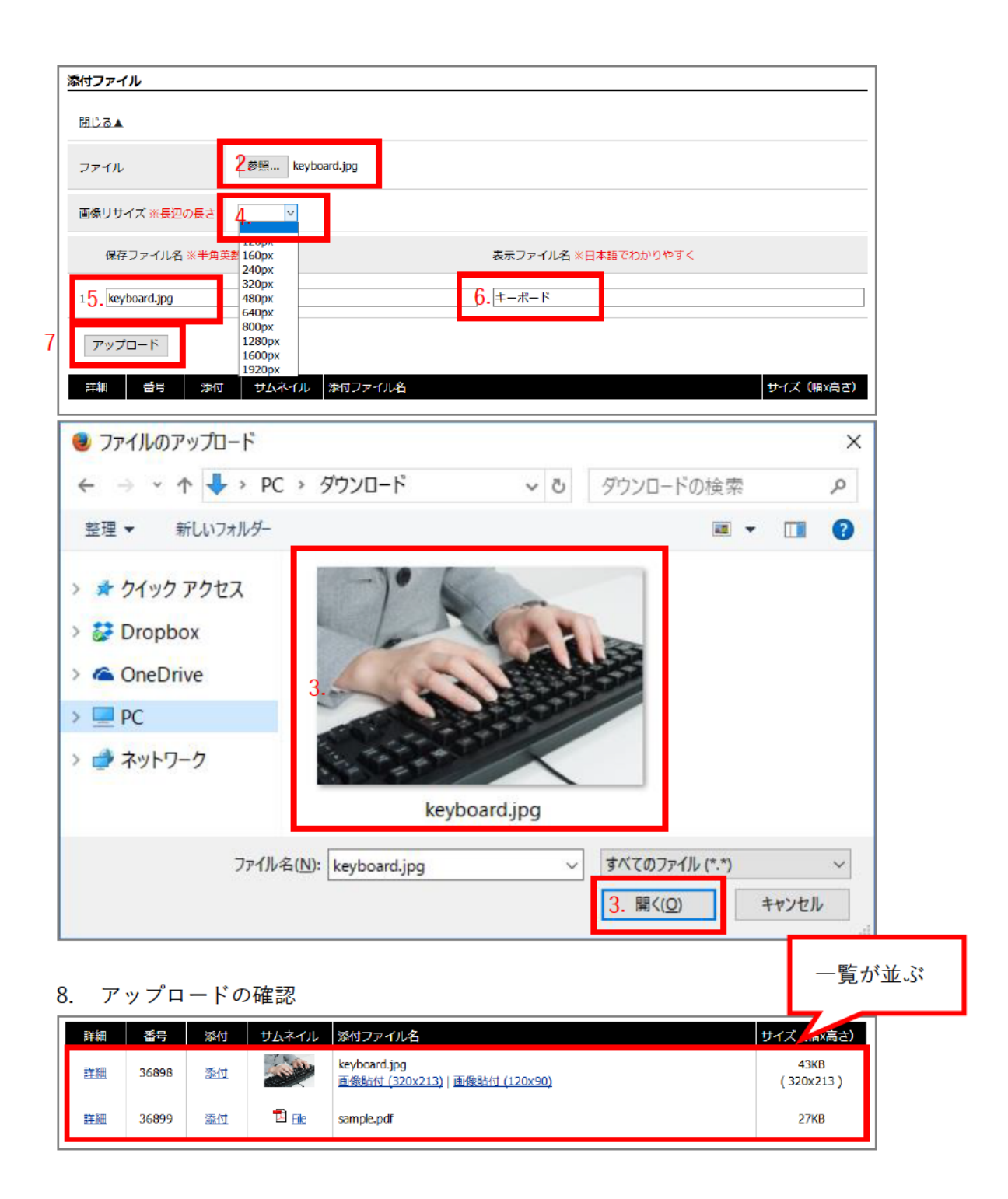

# 2-2 ファイル・添付ファイルの「貼付」と「添付」

## 2-2-1 添付ファイルの貼り付け

アップロードしたファイルを内容に挿入します。

1. ファイルを挿入する場所をクリック

| X 6 G          | □ □ ← → 書式                | - 🖬 🖶 🖥    | ג-ע 🗟 🎵 🖁 |
|----------------|---------------------------|------------|-----------|
| <u>A</u> - B I | <b>S   I</b> x ]≣ :≣   H≣ | 進 99 는 크 크 |           |
|                |                           |            |           |
| 1.             |                           |            |           |
|                |                           |            |           |

 挿入するファイルの〔<u>画像貼付</u>〕または〔<u>添付</u>〕をクリック <u>※写真やイラストといった画像は〔画像貼付</u>〕
 ※添付ファイル(PDFや Word 等)は〔<u>添付</u>〕
 ※添付ファイル名は、記事タイトルから添付ファイルに直接リンクするときに、「リンク設定:URL」に添付ファイル名を入力して使用します。

| 詳細 | 番号                   | 添付 | サムネイル            | 添付ファイル名                                                            | サイズ (幅x高さ)        |
|----|----------------------|----|------------------|--------------------------------------------------------------------|-------------------|
| 詳細 | 36898                | 添付 | 2.               | <u>kevboard.ipg</u><br><u>画像時付 (320x213)</u> 画像 <u>時付 (120x90)</u> | 43KB<br>(320x213) |
| 詳細 | 36899 <mark>2</mark> | 添付 | 🔁 <u>File</u> 2. | sample.pdf                                                         | 27KB              |

3. ファイルの挿入を確認

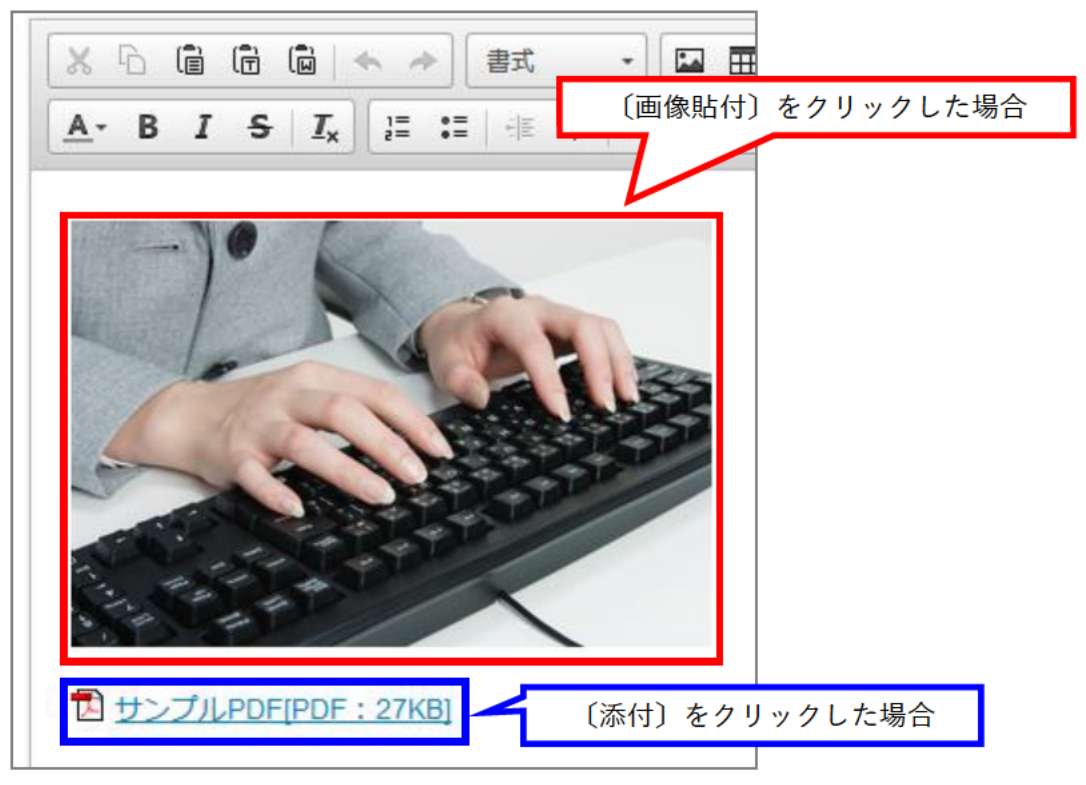

<添付ファイルのアイコン一覧>

| アイコン     | 対象ファイル                           |
|----------|----------------------------------|
|          | CSV ファイル、テキストファイル、その他下記に属さないファイル |
|          | Word ファイル                        |
|          | Excel ファイル                       |
| <b>e</b> | PowerPoint ファイル                  |
| 1        | PDF ファイル                         |
| -        | 一太郎ファイル                          |
|          | BMP ファイル                         |
| 2        | GIF ファイル、PNG ファイル                |
|          | JPEG ファイル                        |
| 冬,       | LZH ファイル                         |
| 1        | ZIPファイル                          |

2-2-2 CSV ファイルの貼り付け

Excel で作成した表を CSV 形式に保存してアップロードすると、ファイルの貼付で表を挿入することができます。

1. 表を挿入する場所をクリック

| X B          | Ē | Ē |            | *    | 書式            | •      |   |   | You<br>Tule | 1 | <b>5</b> | 😡 ソース |
|--------------|---|---|------------|------|---------------|--------|---|---|-------------|---|----------|-------|
| <u>A</u> - B | I | s | <b>I</b> x | = := | ;; <u> </u> ] | -le 99 | ⊨ | = | 4 8         |   |          |       |
| 1.           |   |   |            |      | ٦             |        |   |   |             |   |          |       |
|              |   |   |            |      |               |        |   |   |             |   |          |       |
|              |   |   |            |      |               |        |   |   |             |   |          |       |

2. 挿入する CSV ファイルの〔表貼付〕をクリック

| 詳細 | 番号    | 添付        | サムネイル                    | 添付ファイル名                        | サイズ (幅x高さ) |
|----|-------|-----------|--------------------------|--------------------------------|------------|
| 詳細 | 36900 | <u>添付</u> | <sup>□</sup> <u>⊧</u> 2. | sample csv<br><mark>表胎位</mark> | 33Bytes    |

3. 表が挿入されます。

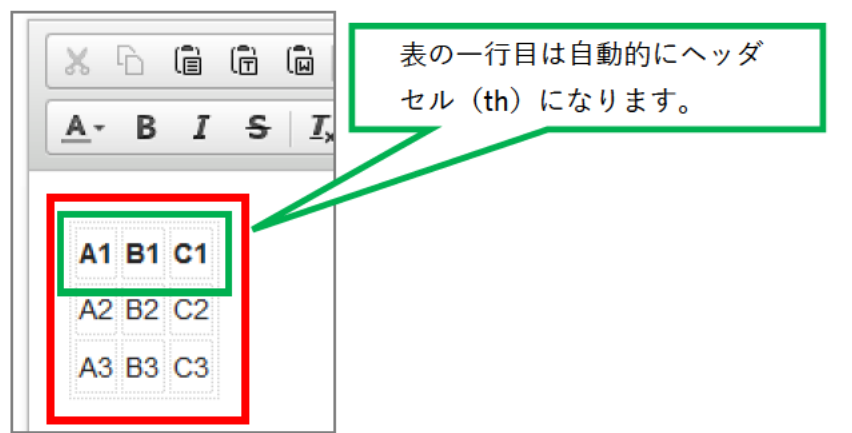

### 2-2-3 貼付画像のサイズ変更

- 1. マウスポインターを使う
- 挿入した画像をクリック 画像の周囲8箇所に白い□(ハンドル)が表示されます。
- 2. このハンドルにマウスポインターを合わせると、マウスポインターが双方向矢印に変わる
- 双方向矢印の状態でドラックし、サイズ変更
   ※角のハンドルを使用すれば、縦横比を変えずにサイズ変更することができます。

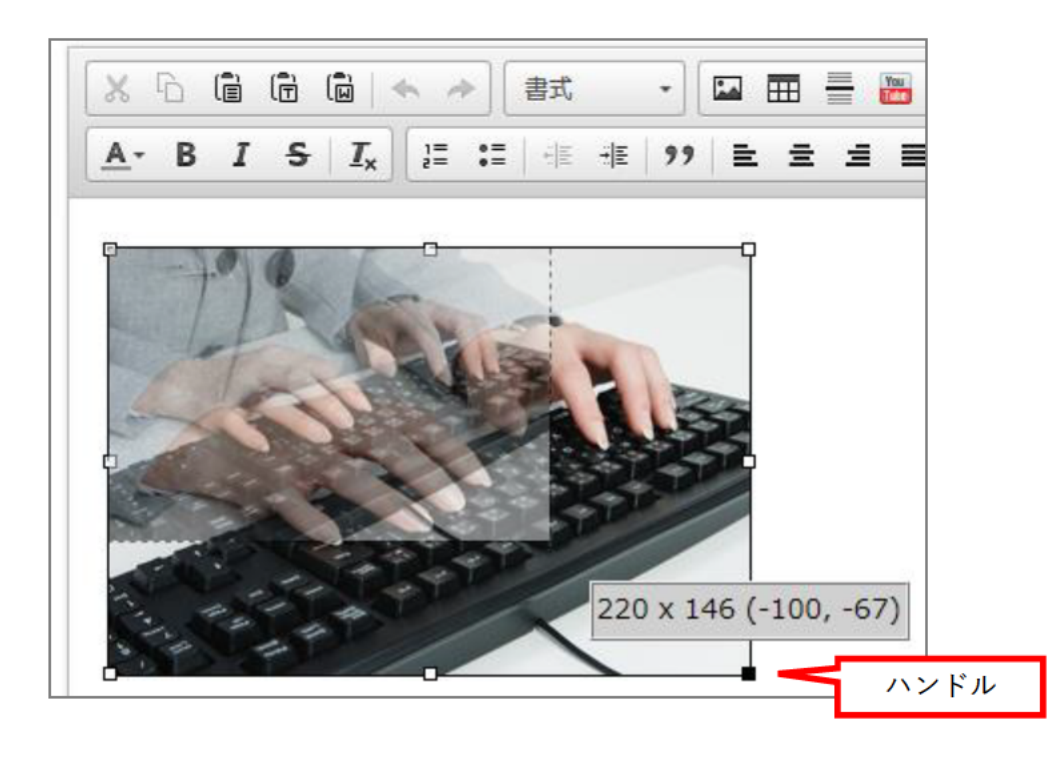

■ 2. エディタの [イメージ] を使う

- 1. 挿入した画像をクリック
- 2. [イメージ] をクリック

※右クリック→「画像のプロパティ」でも同じ画面が開きます。

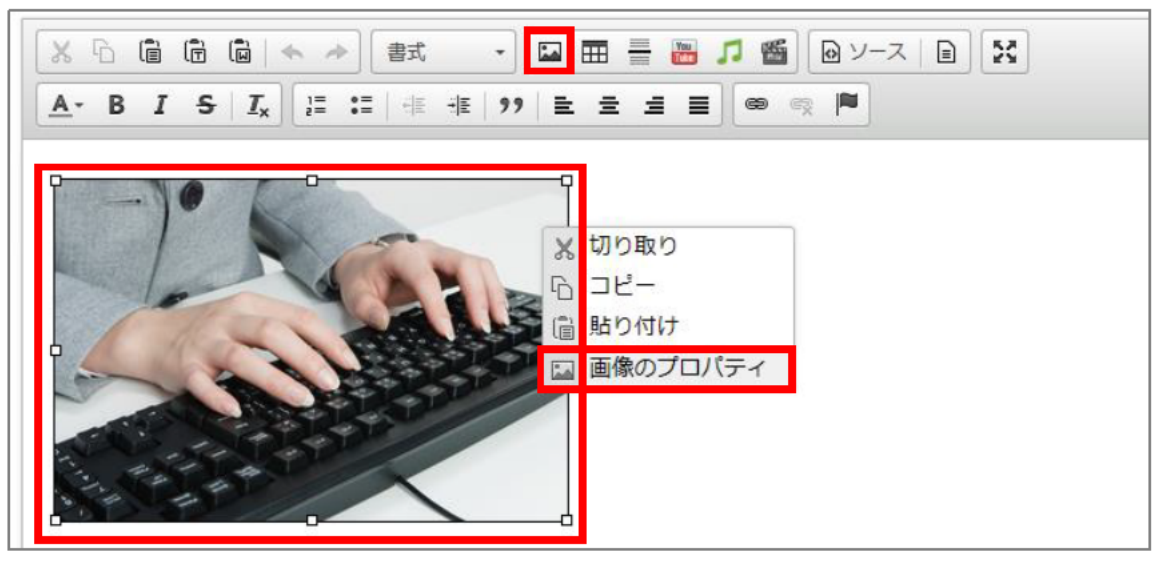

3. 幅、高さ を入力

| 画像のプロパティ                                                  | ×     |
|-----------------------------------------------------------|-------|
| 画像情報 リンク 高度な設定                                            |       |
| URL<br>/_system/sys/1/94bb077f18daa6620efa5cf6e<br>代替テキスト |       |
| キーボード                                                     |       |
| 幅<br>280<br>高さ<br>186<br>か来の幅<br>水平間隔<br>下古の四零            |       |
|                                                           |       |
| ОК                                                        | キャンセル |

4. [OK] をクリック

2-2-4 画像のトリミング(切り抜き)

画像の一部を切り抜いて保存することができます。

1. トリミングする画像のサムネイルをクリック

| 詳細 | 番号    | 添付 | ታムネイル | 添付ファイル名                                                       | サイズ (幅x高さ)        |
|----|-------|----|-------|---------------------------------------------------------------|-------------------|
| 詳細 | 36898 | 添付 |       | keyboard.jpg<br>画 <u>像貼付 (320x213)</u>   <u>画像貼付 (120x90)</u> | 43KB<br>(320x213) |

2. トリミングする範囲をドラッグで選択し、[トリミング]をクリック

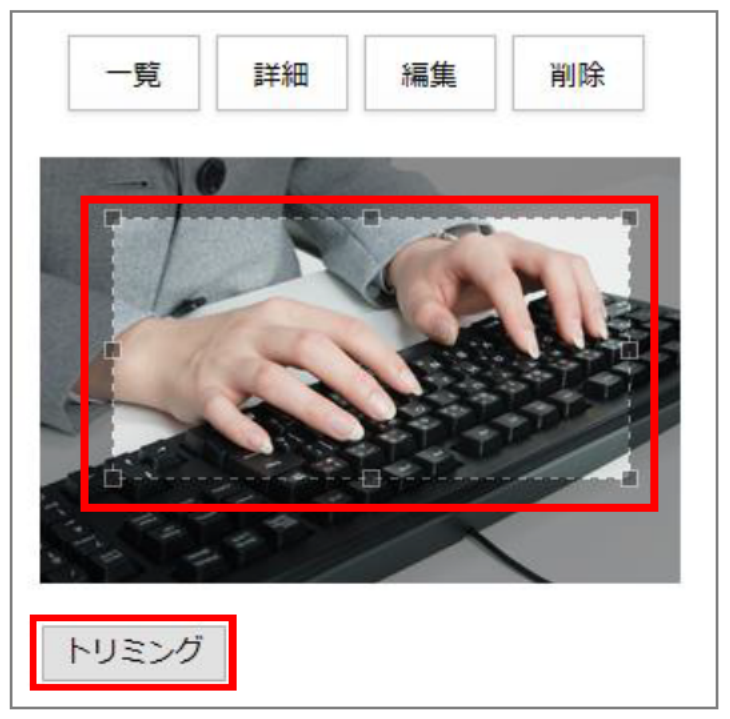

3. 「トリミングしました」と表示されたらトリミング完了

# 2-2-5 ファイル名の編集

1. 名前を変更するファイルの〔詳細〕をクリック

| 詳細 | 番号    | 添付 | サムネイル         | 添付ファイル名                                                        | サイズ (幅x高さ)        |
|----|-------|----|---------------|----------------------------------------------------------------|-------------------|
| 詳細 | 36898 | 添付 | A MAR         | keyboard.jpg<br>画像 <u>時付 (320x213)</u>   画像 <u>時付 (120x90)</u> | 43KB<br>(320x213) |
| 詳細 | 36899 | 添付 | 🔁 <u>File</u> | sample.pdf                                                     | 27КВ              |

2. [編集]をクリック

| 一覧編集       | 削除                |
|------------|-------------------|
| ファイル名(保存用) | keyboard.jpg      |
| ファイル名(表示用) | キーボード             |
| アップロード日時   | 2017-03-10 21:42  |
| ファイルサイズ    | 28KB<br>(259x131) |
| ファイル種別     | image/jpeg        |

3. 「保存ファイル名」または「表示ファイル名」を編集

| 一覧詳細                   |              |    |
|------------------------|--------------|----|
| 保存ファイル名<br>※半角英数字のみ    | keyboard.jpg |    |
| 表示ファイル名<br>※日本語でわかりやすく | キーボード        | 更新 |

4. 編集完了後、[更新]をクリック

## 2-2-6 ファイルの削除

1. 削除するファイルの〔詳細〕をクリック

| 詳細 | 番号    | 添付 | サムネイル         | 添付ファイル名                                        | サイズ (幅x高さ)        |
|----|-------|----|---------------|------------------------------------------------|-------------------|
| 詳細 | 36898 | 添付 |               | keyboard.jpg<br>画像卧付 (320x213)   画像貼付 (120x90) | 43KB<br>(320x213) |
| 詳細 | 36899 | 添付 | 🔁 <u>File</u> | sample, pdf                                    | 27KB              |

2. [削除] をクリック

| 一覧編集削      | 除                 |  |
|------------|-------------------|--|
| ファイル名(保存用) | keyboard.jpg      |  |
| ファイル名(表示用) | キーボード             |  |
| アップロード日時   | 2017-03-10 21:42  |  |
| ファイルサイズ    | 28KB<br>(259x131) |  |
| ファイル種別     | image/jpeg        |  |

3. 削除を確認するダイアログが開くので [OK] をクリック

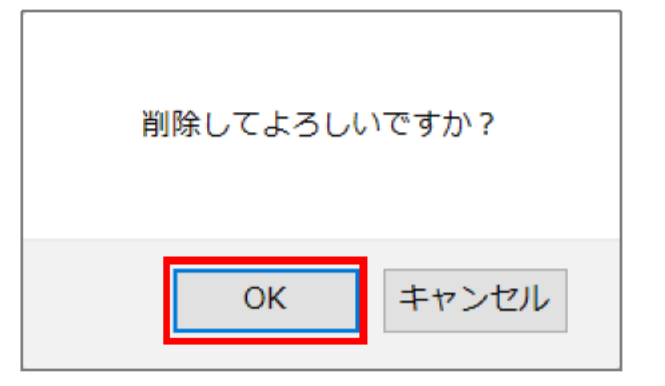

4. 「削除処理が完了しました」と表示されたら削除完了

# 3. CKEditor の使い方

CMS では WYSIWYG エディタとして、CKEditor を組み込んでいます。 ワープロと同様の簡単な操作でテキストの装飾や表の作成を行うことができます。

<エディタボタンの一覧>

|                                            | ▶ 書式         | -        | - 🔚 🎜 🖀  | 🛛 ソース 📄 🔀 |
|--------------------------------------------|--------------|----------|----------|-----------|
| <u>A</u> - B I <del>S</del> I <sub>x</sub> | = :=   + = + | E 99 E ± | <b>1</b> | 2 🎮       |

|       |                     | 簡単なアイコンの説明                                                             |
|-------|---------------------|------------------------------------------------------------------------|
| ×     | 切り取り                | 選択した範囲を切り取ることができます。                                                    |
| Ъ     | コピー                 | 選択した範囲をコピーすることができます。                                                   |
| (Ē    | 貼り付け                | コピーした本文を貼り付けることができます。<br>ブラウザからコピーした場合は本文のタグを含めて、そのまま貼り<br>付けることができます。 |
| Ē     | プレーンテキスト<br>として貼り付け | ブラウザからコピーした本文の不要なタグを補正し貼り付けること<br>ができます。                               |
|       | ワード文書から<br>貼り付け     | ワード文書からコピーした本文の不要なタグを補正し貼り付けるこ<br>とができます。                              |
| *     | 元に戻る                | 操作を誤った場合にアイコンをクリックするとひとつ前の状態に戻<br>ります。                                 |
| *     | やり直す                | 「元に戻る」で戻した操作をやり直すことができます。                                              |
| 書式・   | 段落の書式               | 見出しを設定することができます。                                                       |
|       | 画像の挿入/編集            | サイズを変更する画像を選択した状態で、アイコンをクリックする<br>と、画像の編集画面が開かれ画像サイズの設定をすることができま<br>す。 |
| Ħ     | 表を挿入                | 表を挿入するところにカーソルを合わせ、アイコンをクリックする<br>と表の挿入画面が表示されます。列数・行数と表のサイズを決めま<br>す。 |
| =     | 水平線                 | アイコンをクリックすると、その位置に水平線が引かれます。                                           |
| You   | YouTube 動画埋め<br>込み  | YouTube を挿入する場合に利用します。                                                 |
| 1     | オーディオ               | オーディオを挿入する場合に利用します。                                                    |
|       | ビデオ                 | ビデオを挿入する場合に利用します。                                                      |
| 🖸 ソース | HTML 編集             | 入力中の HTML ソースが表示されタグの確認・編集ができます。                                       |

| E                     | テンプレート         | テンプレートが表示されます。使うテンプレートを一覧より選択す<br>ると、テンプレートが挿入されます。                               |
|-----------------------|----------------|-----------------------------------------------------------------------------------|
| 25                    | 最大化            | 内容の入力欄のみがブラウザに表示(フルスクリーン)されるの<br>で、文章の作成スペースが広くなります。                              |
| <u>A</u> -            | 文字色            | 文字をドラッグした状態で、アイコンをクリックすると、カラーパ<br>レットが表示されます。好きな色を選んでクリックすると、文字に<br>色をつけることができます。 |
| В                     | 太字             | 文字をドラッグした状態で、アイコンをクリックすると文字が太字<br>になります。                                          |
| I                     | 斜体             | 文字をドラッグした状態で、アイコンをクリックすると文字が斜体<br>になります。                                          |
| S                     | 打消し線           | 文字をドラッグした状態で、アイコンをクリックすると、文字に打<br>消し線をひきます。                                       |
| <u>T</u> <sub>×</sub> | 書式を解除          | 文字をドラッグした状態で、アイコンをクリックすると、書式が解<br>除されます。                                          |
| 1=<br>2=              | 番号付きリスト        | リストにする文章をドラッグした状態で、アイコンをクリックする<br>と番号付きリストで表示されます。                                |
| :=                    | 番号なしリスト        | リストにする文章をドラッグした状態で、アイコンをクリックする<br>とリストで表示されます。                                    |
| 궤트                    | インデント解除        | インデントを解除する文章を選択し、アイコンをクリックするとイ<br>ンデントが解除されます。                                    |
| :]E                   | インデント(字下<br>げ) | 下げたい文章を選択し、アイコンをクリックするとインデントが設<br>定されます。ただし段落ごとインデントされます。                         |
| 99                    | 引用             | 文章をドラッグした状態で、アイコンをクリックすると文章が字下<br>げ(引用文章)されます。                                    |
| E                     | 左揃え            | 文字をドラッグした状態で、クリックすると、左揃えになります。                                                    |
| Ŧ                     | 中央揃え           | 文字をドラッグした状態で、アイコンをクリックすると、中央揃え<br>になります。                                          |
| E                     | 右揃え            | 文字をドラッグした状態で、アイコンをクリックすると、右揃えに<br>なります。                                           |
|                       | 均等割付           | 文字をドラッグした状態で、アイコンをクリックすると、均等割付<br>になります。                                          |
| 8                     | リンク            | リンクを設定する文章や画像をドラッグした状態でアイコンをクリ<br>ックしてリンクの設定をします。                                 |
| Ŗ                     | リンク解除          | リンクを設定している文章や画像にカーソルをあわせ、アイコンを<br>クリックすると、リンクが解除されます。                             |

|  | アンカーの挿入 | 文字をドラッグした状態で、アイコンをクリックすると文字にアン<br>カーが挿入されます。 |
|--|---------|----------------------------------------------|
|--|---------|----------------------------------------------|

### 3-1 テキストの貼り付け

テキストの貼り付けの際に、ブラウザによって操作や動きが異なることがあります。ここでは、Internet Explorer 9(IE9と略します)と Firefox について説明します。

※<u>メモ帳の文章</u>を貼り付ける際には、[プレーンテキストとして貼り付け]を使います。 他の貼り付けを使った場合、IE9 と Firefox で設定されるタグが異なります。

### 3-1-1 貼り付け

Web サイトやワープロファイルからテキストをクリップして貼り付けます。HTML タグや Word 文書などの 書式が引き継がれるので注意が必要です。思った通りの書式にならない場合があるため、[プレーンテキスト の貼り付け]を利用して貼り付けることを推奨します。

- 1. 貼り付ける場所にカーソルを置く
- [貼り付け] ボタンをクリック
   ※IE9 の場合は、項目3にならない場合があります。その場合は、【参考】をご確認ください。

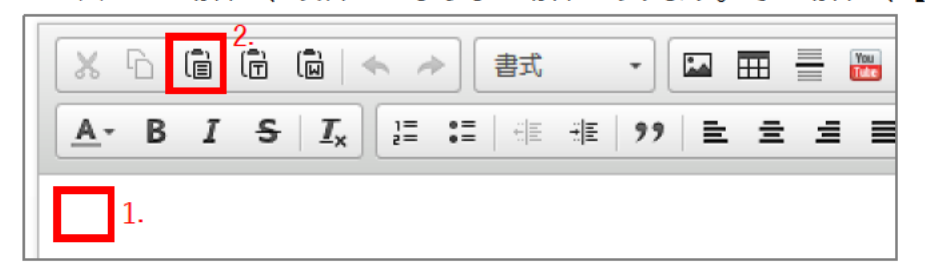

- 3. 入力エリア内でキーボード (Ctrl/Cmd+V) を押下し、テキストを貼り付ける
- 4. [OK] をクリック

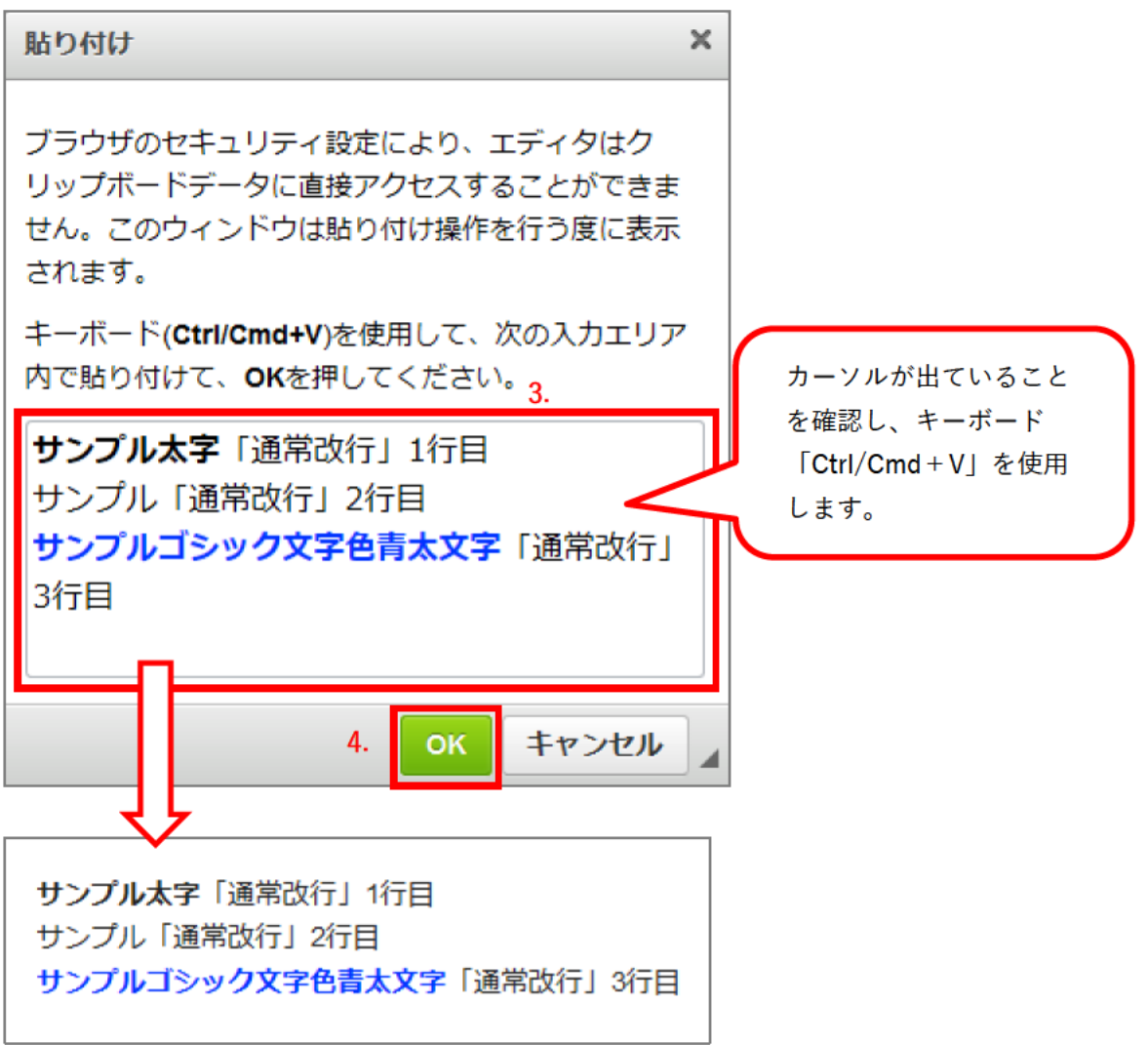

【参考】<u>IE9 の場合</u>

セキュリティ設定によって図のようなダイアログボックスが出る場合があります。

| Internet Ex                                                        | plorer                                  |  |  |  |
|--------------------------------------------------------------------|-----------------------------------------|--|--|--|
| P                                                                  | この Web ページがクリップボードヘアクセスすることを許可します<br>か? |  |  |  |
| これを許可した場合、Web ページはクリップボードへのアクセスが可能なり、最近行った切り取りやコピーの情報を読み取ることができます。 |                                         |  |  |  |
|                                                                    | アクセスを許可する(A) 許可しない(N)                   |  |  |  |
|                                                                    |                                         |  |  |  |

[許可しない]をクリックすることで、項目3以降の操作ができるようになります。

3-1-2 プレーンテキストの貼り付け

Web サイトやワープロファイルからテキストをクリップして貼り付けます。HTML タグや Word 文書などの 書式を引き継ぎません。テキストだけを利用する場合にこのボタンを使います。

- 1. 貼り付ける場所にカーソルを置く
- 2. [プレーンテキストの貼り付け] ボタンをクリック

※IE9 の場合は、項目3にならない場合があります。その場合は、[貼り付け] 説明内の【参考】をご確認ください。

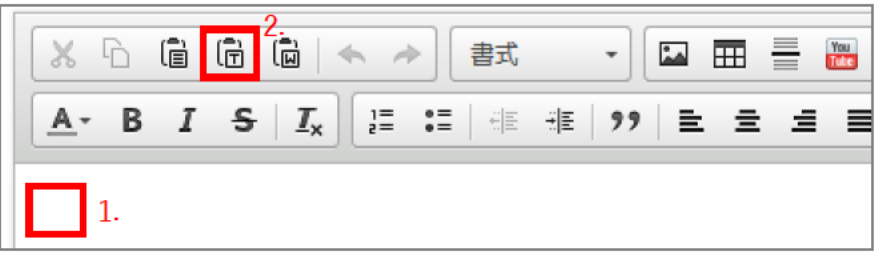

- 3. 入力エリア内でキーボード (Ctrl/Cmd+V) を押下し、テキストを貼り付ける
- 4. [OK] ボタンをクリック

※入力エリア内の文章は、[貼り付け]で使用したものと同じですが、貼り付けた結果は異なります。

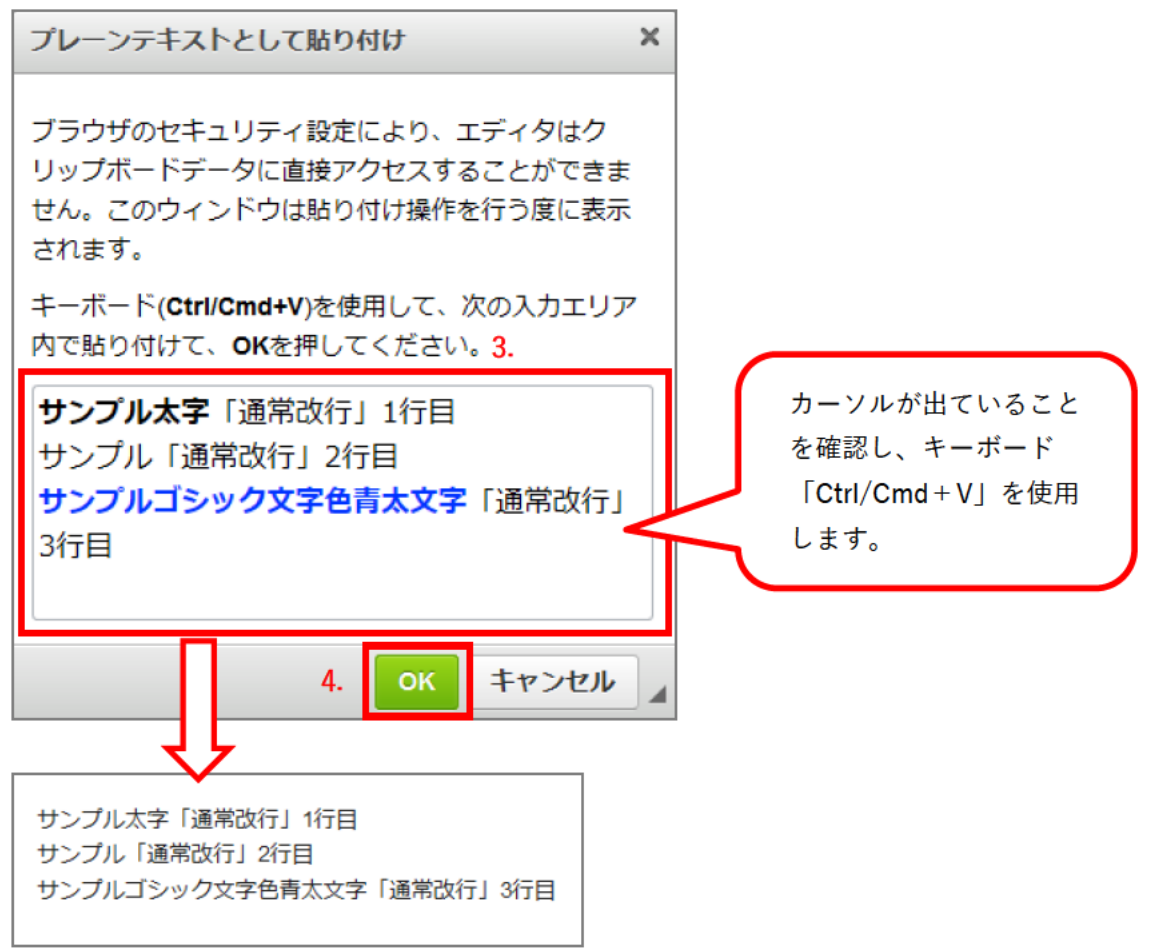

Word (ワード) 文章からテキストを貼り付けます。見出しや表の入った文章を貼り付ける際に便利に使うこ とができます。

- ※注意 自動的に表の幅などのタグが入るので、後でプロパティ(本マニュアル「3.CKEditor-表の挿入」 をご覧ください)から修正する必要があります。
  - 1. 貼り付ける場所にカーソルを置く
  - [ワード文章から貼り付け] ボタンをクリック
     ※IE9 の場合は、項目3にならない場合があります。
     その場合は、[貼り付け] 説明内の【参考】をご確認ください。

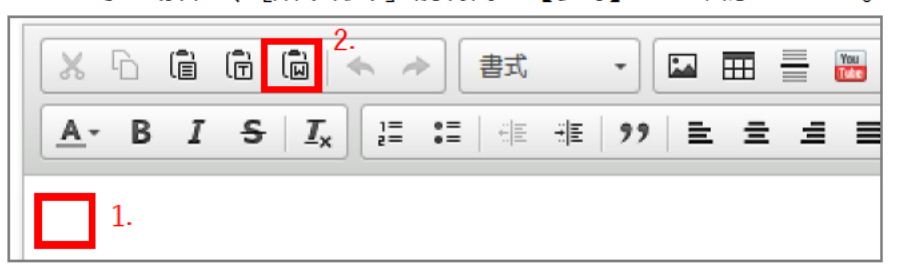

- 3. 入力エリア内でキーボード (Ctrl/Cmd+V) を押下し、テキストを貼り付ける
- 4. [OK] ボタンをクリック

| ワード文章から貼                                  | り付け                                 |                                    | ×  |                                         |
|-------------------------------------------|-------------------------------------|------------------------------------|----|-----------------------------------------|
| ブラウザのセキュ<br>リップボードデー<br>せん。このウィン<br>されます。 | リティ設定により<br>タに直接アクセス<br>ドウは貼り付け掛    | )、エディタはク<br>くすることができま<br>操作を行う度に表示 | E. |                                         |
| キーボード( <b>Ctrl/C</b><br>内で貼り付けて、          | Cmd+V)を使用し <sup>-</sup><br>OKを押してくだ | て、次の入力エリァ<br>さ <sup>い。</sup> 3.    | 7  | カーソルが出ていること                             |
| う<br>か                                    | え<br>き                              | お<br>く                             | Â  | を確認し、キーボード<br>「Ctrl/Cmd + V」を使用<br>します。 |
| 1箇条書き1<br>サンプル<br>1 箇条書き2                 |                                     |                                    |    |                                         |
|                                           | 4. 0                                | K キャンセル                            |    |                                         |

| 見出し1                       |   |    |
|----------------------------|---|----|
| 見出し2                       |   |    |
| 表サンプル                      | Б | L1 |
| õ                          | え | ສ  |
| か                          | ŧ | <  |
| • 箇条書き1<br>サンプル<br>• 箇条書き2 |   |    |

【参考】<u>Excel の表の貼り付け</u>

[ワード文章の貼り付け]を使うと、Excelの表も貼り付けることができます。

※注意 範囲選択したセルはすべてテーブルタグが設定されます。また、セル内をはみ出した文字列のセル は自動的に隣のセルと結合されます。

Excel 表示例

|            | А        | В   | С  | D        | E  |  |  |  |
|------------|----------|-----|----|----------|----|--|--|--|
| 1          | Excelのサン | ップル |    |          |    |  |  |  |
| 2          | 1列1行     | 2列  | 3列 | 4列       | 5列 |  |  |  |
| 3          | 2行       | あ   | () | <u>Э</u> | え  |  |  |  |
| 4          | 3行       | お   | か  | ŧ        | <  |  |  |  |
| 5          |          |     |    |          |    |  |  |  |
| 貼り付け後のイメージ |          |     |    |          |    |  |  |  |

| Excelのサ | ンプル |    |    |    |
|---------|-----|----|----|----|
| 1列1行    | 2列  | 3列 | 4列 | 5列 |
| 2行      | あ   | い  | Э  | え  |
| 3行      | お   | か  | ₹  | <  |

# 3-2 テキストの装飾

### 3-2-1 フォーマット

見出し(h2~h4)を設定します。

見出しは数字が小さいものが大きいものを囲み、入れ子となるように設定します。

- 1. 見出しを設定する文字列をドラックで範囲選択
- 2. 標準の▼ をクリック

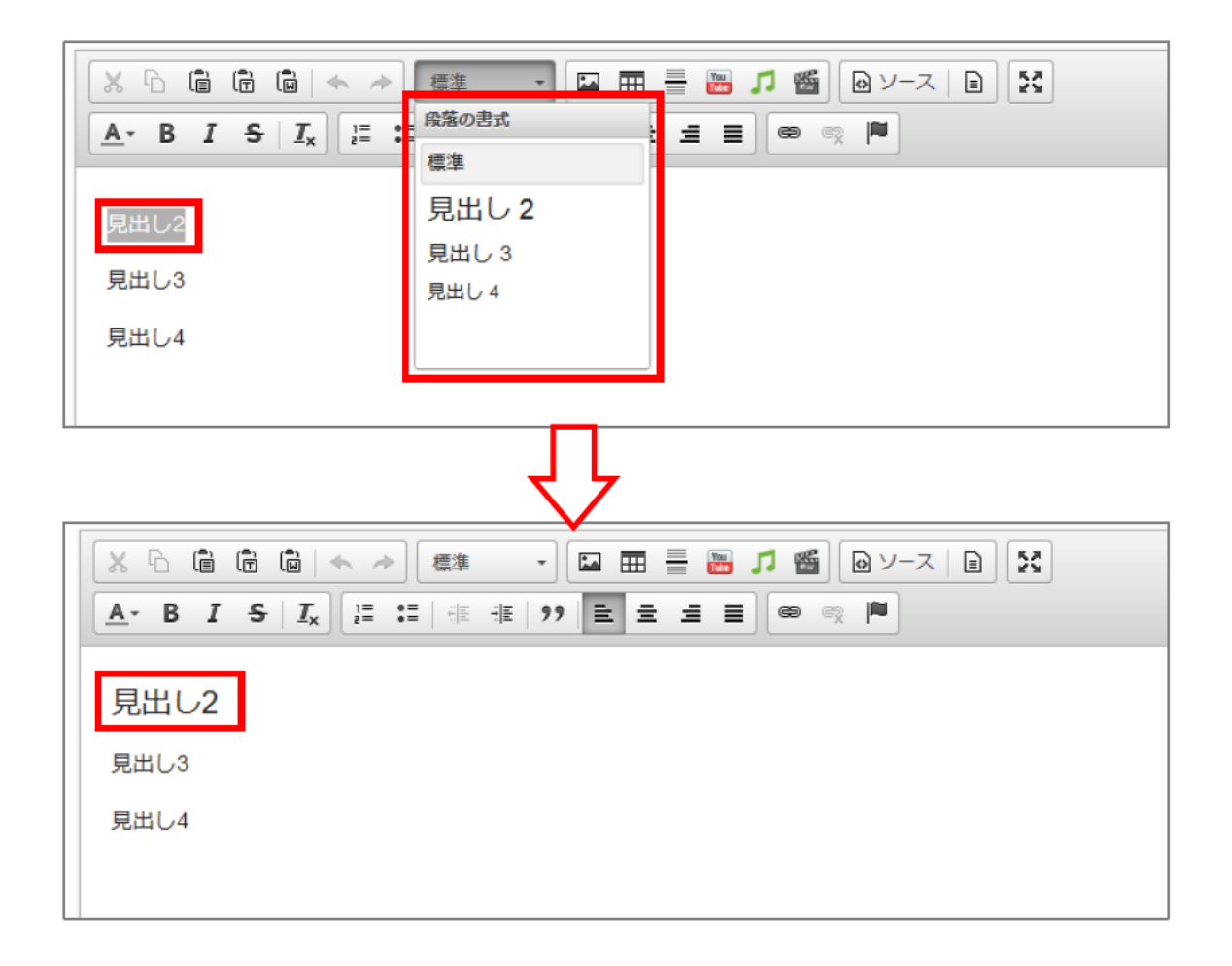

### 3-2-2 その他 (テキスト色、太字、斜体、等)

- 1. 書式を設定する文字列をドラッグで範囲選択(図では、テキスト色の場所を選択)
- 2. 設定する書式のボタンをクリック(以下の7種類)
- 3. テキスト色
- 4. 太字
- 5. 斜体
- 6. 打消し線

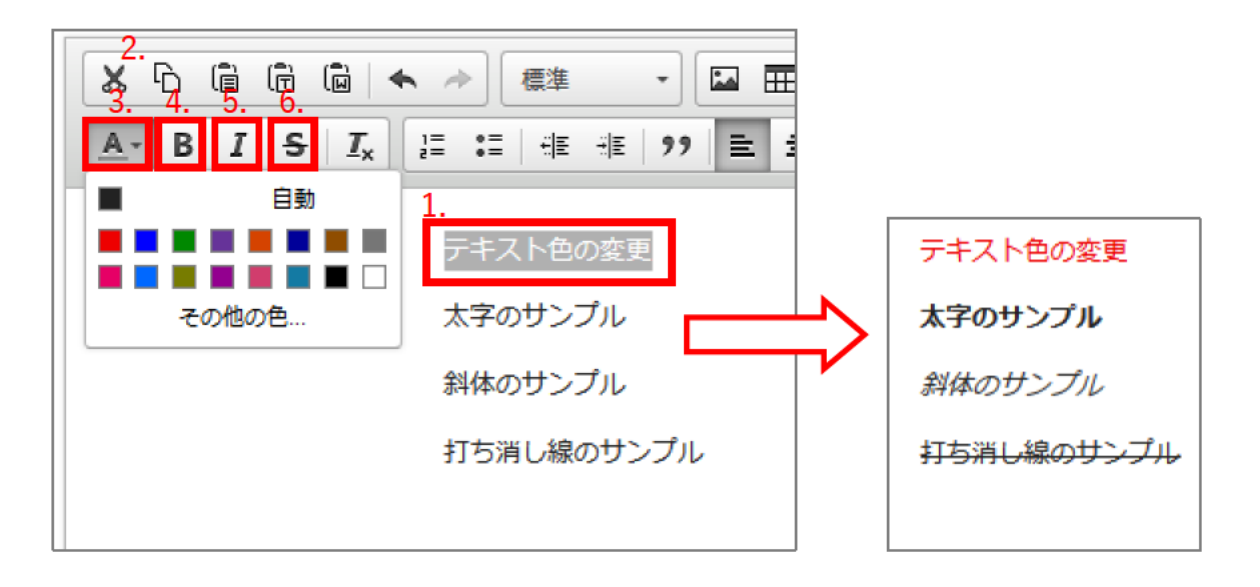

### 3-2-3 フォーマット削除

- 1. 書式を解除する文字列をドラッグで範囲選択
- 2. 設定した書式ボタン(下図では [太字])、または [書式を解除] のボタンをクリック

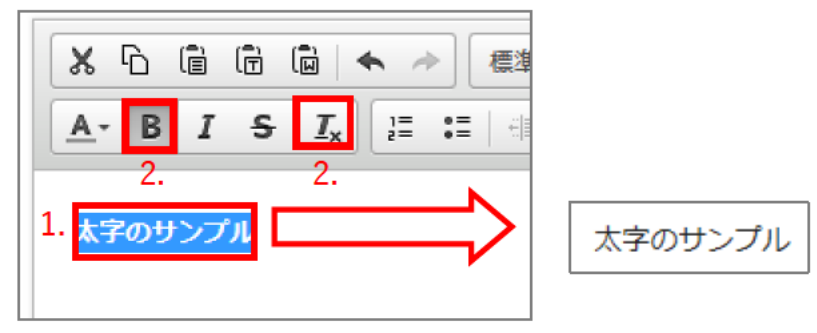

# 3-3 段落の設定

# 3-3-1 リスト (番号付き、番号無し) 設定

| 番号付きリスト                          | 番号無しリスト                    |
|----------------------------------|----------------------------|
| 1. サンプル1<br>2. サンプル2<br>3. サンプル3 | ・サンプル1<br>・サンプル2<br>・サンプル3 |

表示例

- 1. リストを設定する文字列をドラッグで範囲選択
- 2. [番号付きリスト](または [番号無しリスト])をクリック

| × 6 🗎                                      | T                         | 2. 書式 | -       |       | You<br>Tuke |
|--------------------------------------------|---------------------------|-------|---------|-------|-------------|
| <u>A</u> - B I                             | <del>S</del>   <u>I</u> x |       | HE 99 E | . = = |             |
| 1.<br>サンプル1<br>サンプル2                       |                           |       |         |       |             |
| 1. サンプル1<br>2. サンプル2<br>• サンプル1<br>• サンプル1 | 番号付きリス                    | 、トの場合 |         |       |             |

• ワンノルム 番号無しリストの場合

※リストを解除する場合は、解除する文字列を範囲選択し、もう一度 [番号付きリスト] (または [番号無し リスト])をクリックしてください。 【参考】[Enter] と [Shift] + [Enter] の違い

● [Enter] の場合

リストを設定した文末で [Enter] を押すと、次の行に番号(記号)が挿入されます。

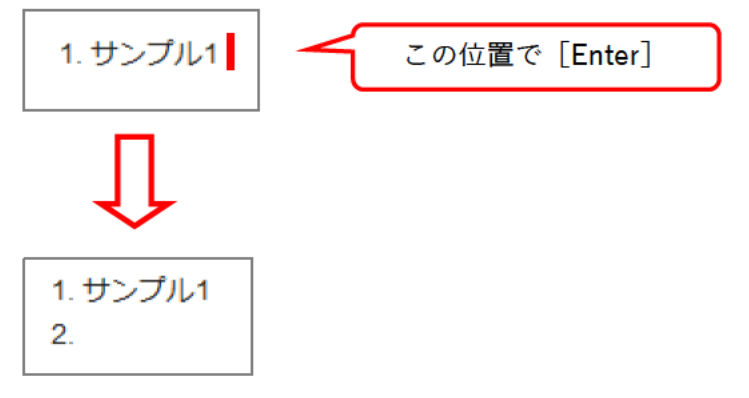

● Shift + Enter の場合

リストを設定した文末で[Shift] + [Enter] を押すと、次の行にカーソルが移動しますが、番号(記号)は 挿入されません。

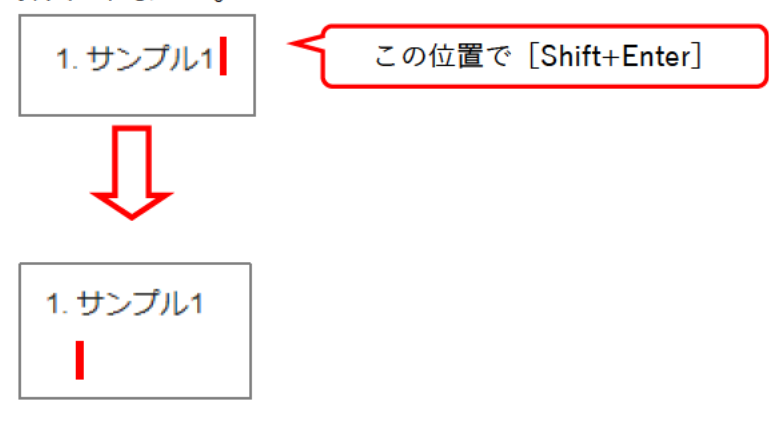

# 3-3-2 インデント設定

段落を選択して字下げを行います。

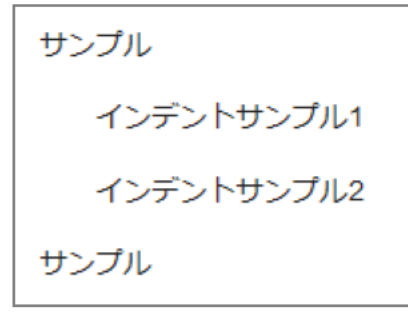

表示例

- 1. インデントを設定する段落をドラッグで範囲選択
- 2. [インデント]をクリック

※1 クリックで1 文字分のインデントが付きます。

| X 6 8 8 4 *                                    | 書式 2. | -    |       |
|------------------------------------------------|-------|------|-------|
| <u>A-</u> B I <del>S</del> I <sub>x</sub> != : |       | 99 ≣ | * * * |
| ++>,- <b>7</b> 11                              |       |      |       |
|                                                |       |      |       |
| インブントリンフル                                      |       |      |       |
| 1ンテンドサンフル2                                     |       |      |       |
| サンブル                                           |       |      |       |

3. インデントを解除する場合は、解除する文字列を範囲選択し、[インデント解除]をクリック

| 🗶 🔓 🛱 🛍 🐟 🔶 🛛                                   | 🗱 🔹 🖾 🗮 🗮      |
|-------------------------------------------------|----------------|
| <u>A</u> - B I <del>S</del> I <sub>x</sub> = := | 원 원 99 달 로 로 물 |
|                                                 | 3.             |
| サンプル                                            |                |
| 3. インデントサンプル1                                   |                |
| インデントサンプル2                                      |                |
| サンプル                                            |                |

### 3-3-3 配置位置

### 段落を選択して行揃えを設定します。

| 左揃えサンプル                                      |
|----------------------------------------------|
| 中央揃えサンプル                                     |
| 右揃えサンプル                                      |
| 両端揃えサンプルサンプルサンプルサンプルサンプルサンプルサンプルサンプルサンプルサンプル |

表示例

- 1. 行揃えを設定する行を選択するか、複数行をドラッグで範囲選択
- 設定する配置を4種類[左揃え][中央揃え][右揃え][両端揃え]から選びクリック(初期状態は[左 揃え])

| × 6 â          | Î □ □ ← → 書式               | 2 🖾 🎞 🖶 🛙 | 🚟 🎵 🎬 🗎 א-ע 🗎 |
|----------------|----------------------------|-----------|---------------|
| <u>A</u> - B I | <b>S   I<sub>x</sub></b> ] | 97 트 크 크  |               |
| 1              |                            | 3. 4. 5.  | 6.            |
| 中央揃えサン         | プル                         |           |               |

- 3. 左揃え ~ 行を左に揃える
- 4. 中央揃え ~ 行を中央に揃える
- 5. 右揃え ~ 行を右に揃える
- 両端揃え ~ 行を両端揃えにする
   両端揃えはブラウザによっては対応していない場合があります。

配置位置を元の状態(左揃え)に戻す時は、[左揃え]または、選択している配置ボタンをクリックします。

### 3-4 リンク

テキストや画像にリンクを設定します。

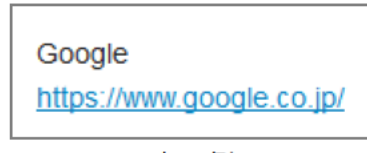

表示例

- 3-4-1 リンク挿入
- 1. リンクを設定する部分をドラッグで範囲選択
- 2. [リンク挿入/編集]をクリック

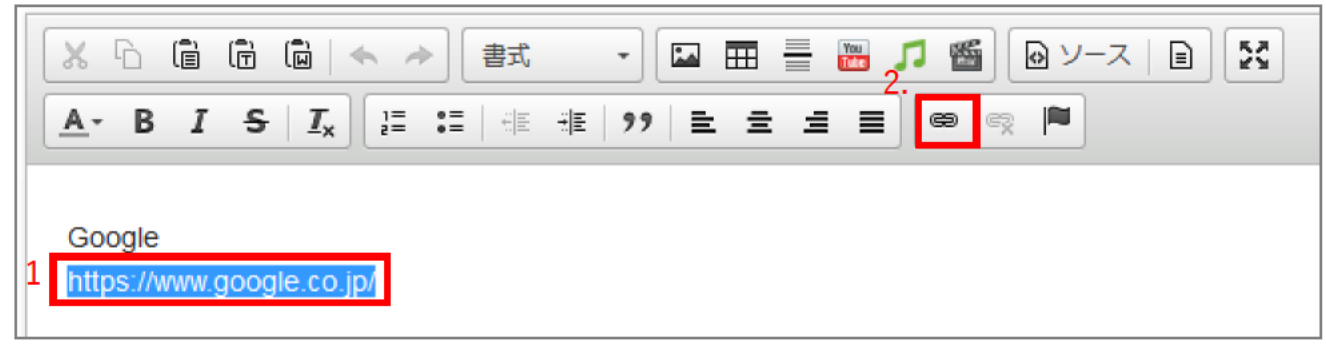

3. [URL] に URL を入力

サイト内リンクの場合は、ドメイン部分"http://~.jp/"を削除し、"/"から入力する。 例えば記事ページへリンクする場合は、以下のように「/から始まる記事 URL(ルートパス)」を入力す ると、プロトコル「その他の」が選択される。

| ハイパーリンク                                    | × |
|--------------------------------------------|---|
| ハイパーリンク情報 ターゲット 高度な設定                      |   |
| リンクタイプ<br>URL V                            |   |
| プロトコル URL<br><その他の> ~ /docs/2013090300088/ |   |
|                                            |   |
|                                            |   |
| ок キャンセル                                   |   |

- 4. 外部サイトへのリンクは、ターゲット「新しいウィンドウ (\_blank)」を設定
- 5. [OK] をクリック

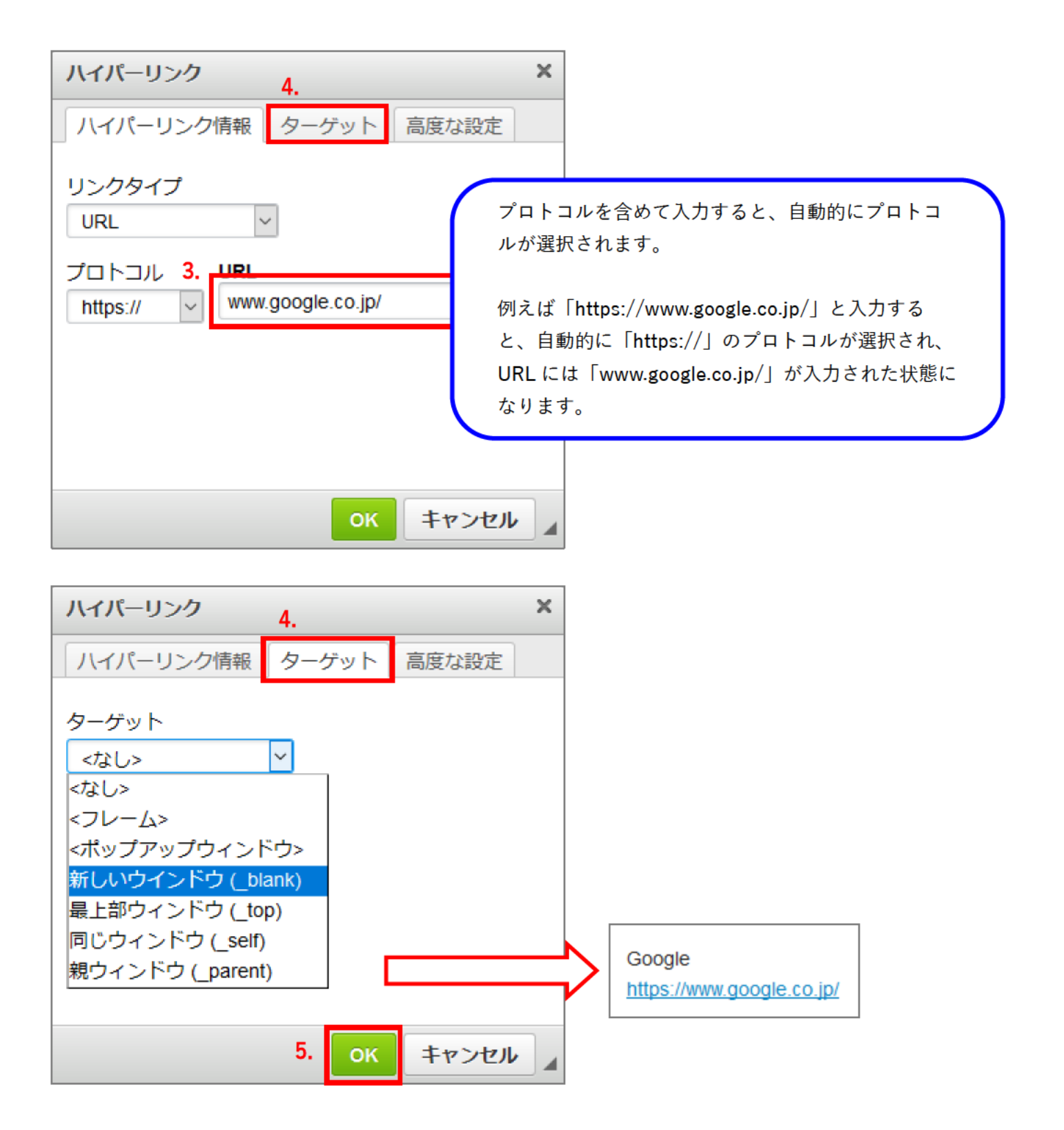

【参考1】ハイパーリンク情報

 リンクタイプ ~ 「URL」「ページ内のアンカー」「E-Mail」の3種類を指定できます。(初期値は URL) URL ~ サイトへのリンクを設定します。 ページ内のアンカー ~ ページ内のアンカー(使用方法は本マニュアル「<u>3-4-4 CKEditor の使い方-アン</u> <u>カー挿入/編集</u>」を参照)を指定します。 E-Mail ~ メールアドレスへのリンクを設定します。 リンクタイプ

| ~ |     |
|---|-----|
|   |     |
|   | _   |
|   | ĸi. |
|   | ~   |

 プロトコル ~ 「http://」「https://」「ftp://」「news://」「<その他の>」の4種類を指定できます。 (初期値は http://) http:// ~ http で始まる URL を指定します。

https:// ~ https で始まる URL を指定します ftp:// ~ ftp で始まる URL を指定します。 news:// ~ news で始まる URL を指定します。 その他の ~ 「/」から始まるリンク(ルートパス)などの上記以外の URL を指定します。

| プロトコル    |   |
|----------|---|
| http://  | ~ |
| http://  |   |
| https:// |   |
| ftp://   |   |
| news://  |   |
| <その他の>   |   |

【参考 2】ターゲット

「<フレーム>」「<ポップアップウィンドウ>」「新しいウィンドウ(\_blank)」「最上部ウィンドウ(\_top)」 「同じウィンドウ(\_self)」「親ウィンドウ(\_parent)」の6種類を指定できます。(初期値は「<なし>」)

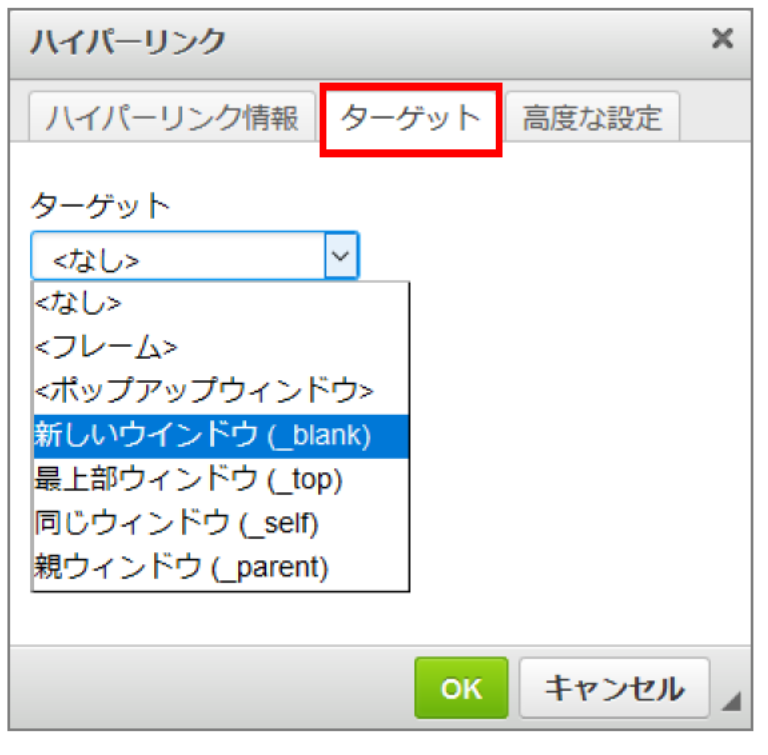

【参考3】高度な設定

ハイパーリンクに関するスタイルなどの細かな設定ができます。

| ハイパーリンク ×  |                          |  |
|------------|--------------------------|--|
| ハイパーリンク情報  | ターゲット 高度な設定              |  |
| ld         | 文字表記の方向 アクセスキー<br><なし> < |  |
| Name属性言語   | コード タブインデックス             |  |
| Title属性    | Content Type属性           |  |
| スタイルシートクラス | リンク先のcharset             |  |
| 関連リンク      | スタイルシート                  |  |
|            |                          |  |
|            | ок キャンセル                 |  |

### 3-4-2 リンクの編集

リンクを編集する箇所にカーソルを置き[リンク挿入/編集]をクリック、または編集する箇所で右クリックし、〔リンクを編集〕をクリックします。

| 🗶 🔓 💼 💼 📾 📥 🥕 標準                                      | - 🖬 🖶 🔚 🎵 🎬 🕒 ソース 🗎 🔀 |
|-------------------------------------------------------|-----------------------|
| <u>A</u> - B I <del>S</del> I <sub>x</sub> ≟≡ ∷≡ i ∉≡ | ** ?? = = = = @ @ *   |
|                                                       | (編集)(解除)              |
| Google                                                |                       |
| https://www.google.co.ip/<br>よりののの                    |                       |
| □ □ ピー                                                |                       |
| □ 貼り付け                                                |                       |
| (編集) 🐵 リンクを編集                                         |                       |
| (解除)<br>(解除)<br>(解除)<br>リンクを削除                        |                       |

リンク挿入と同じダイアログボックスが表示されるので、必要な箇所を編集します。

#### 3-4-3 リンクの解除

 リンクを解除する場所にカーソルを置き [リンクを削除] をクリック、またはリンクを解除する部分で 右クリックし、[リンクを削除] をクリック(上図参照) リンクが解除されます。 3-4-4 アンカー挿入/編集

- 2. アンカー名を入力
- 3. [OK] をクリック

|    | アンカーのプロパティ                  | ×                                   |
|----|-----------------------------|-------------------------------------|
| 2. | アンカー名<br>top<br>3. OK キャンセル | Google<br>https://www.google.co.jp/ |

アンカー名を変更する場合は、アンカーが挿入されている箇所を選択し、[アンカー挿入/編集]をクリック します。

アンカープロパティのダイアログボックスが表示されるので編集します。

【参考】同一ページのアンカーへのリンク

「リンクタイプ:ページ内のアンカー」を設定してください。 (本マニュアル「3-4-1 CKEditor の使い方-リンク挿入」をご覧ください)

## 3-4-5 イメージ画像

画像のアップロード・挿入方法については、「2. 画像のアップロード」をご確認ください。

【参考】イメージボタンからの画像挿入

ファイルはあらかじめアップロードしておいてください(「<u>2.</u>画像のアップロード</u>」を参照してください)。 ここでは、keyboard.jpgを使用します。

|                |    | メ G G G G (ヘ → 書式 <sup>1</sup> ) III III III III III III III III III I                                                                                                    |  |
|----------------|----|----------------------------------------------------------------------------------------------------|--|
| 1.             | I  |                                                                                                    |  |
| 1.<br>2.<br>3. |    | <ul> <li>画像を挿入する箇所にカーソルを置き、[イメージ] をクリック</li> <li>イメージプロパティの URL に「file_contents/ファイル名」</li> <li>(例:ファイル名を keyboard.jpg)を入力</li> <li>※他のテキストボックスをクリックするとプレビューや幅・高さを確認できます。</li> <li>[OK] をクリック</li> <li>画像のプロパティ ×</li> <li>画像情報 リンク 高度な設定</li> </ul> |  |
|                | 2. | URL<br>file_contents/keyboard.jpg<br>代替テキスト                                                                                                    |  |
|                |    | <ul> <li>         でしビュー         <ul> <li>320 こ</li> <li>こ</li> <li>213</li> <li>枠線の幅</li> <li>水平間隔</li> <li>車直間隔</li> <li></li></ul></li></ul>                                                                                                    |  |
|                |    | 20 ▼<br>3. OK キャンセル                                                                                                    |  |

# 3-4-6 画像のプロパティ設定

1. プロパティを確認する画像をクリックし、[イメージ] をクリック

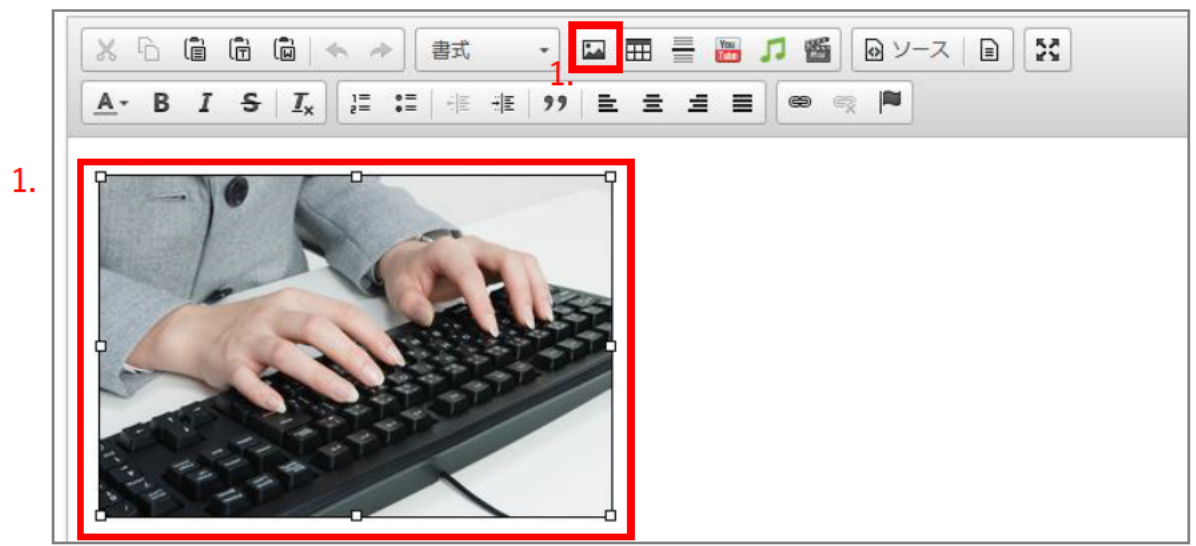

2. イメージプロパティを確認します。

| 画像のプロパティ         | ×                                                                                                    |
|------------------|----------------------------------------------------------------------------------------------------|
| 画像情報リン           | ク 高度な設定                                                                                                    |
| URL              |                                                                                                    |
| file_contents/ke | yboard.jpg                                                                                                    |
| 代替テキスト           |                                                                                                    |
| 幅                | プレビュー                                                                                                    |
| 320 🔒 🖒          |                                                                                                    |
| 高さ               |                                                                                                    |
| 213              |                                                                                                    |
| 枠線の幅             |                                                                                                    |
|                  |                                                                                                    |
| 水平間隔             |                                                                                                    |
|                  | A CALL STREET, STREET, |
| 垂直間隔             | < >                                                                                                    |
|                  |                                                                                                    |
| 行揃え              |                                                                                                    |
| <なし> ~           |                                                                                                    |
|                  | OK キャンセル                                                                                                    |

### 3-5 表の作成

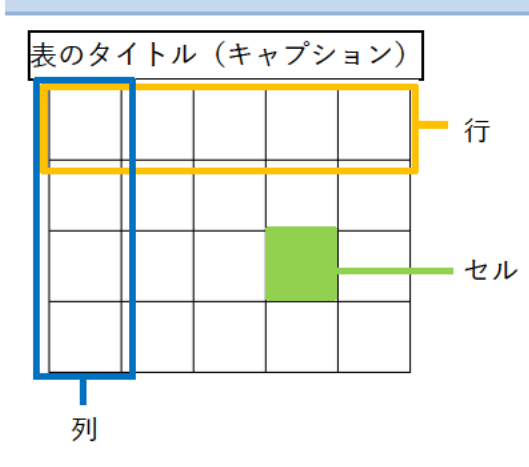

表は一般に表形式のデータを表示するのに使 われます。表は縦横に複数のマスで構成され ています。1マスを「セル」といい、横のセ ルの集合を「行」、縦のセルの集合を「列」 といいます。 セルには、データを記入するデータセルと、 見出しを記入するヘッダセルの2種類があり ます。

表の内容を説明する場合は、「キャプション」を入力してください。 キャプションは表のタイトルになります。設定すると表の上に表示されます。

3-5-1 表の挿入

| サンプル1列 | サンプル2列 | サンプル3列 | サンプル4列 | サンプル5列 |
|--------|--------|--------|--------|--------|
| サンプル2行 | 100    | 200    | 300    | 400    |
| サンプル3行 | 150    |        | 250    | 350    |

#### 挿入する箇所にカーソルを置き、[表]をクリックします。

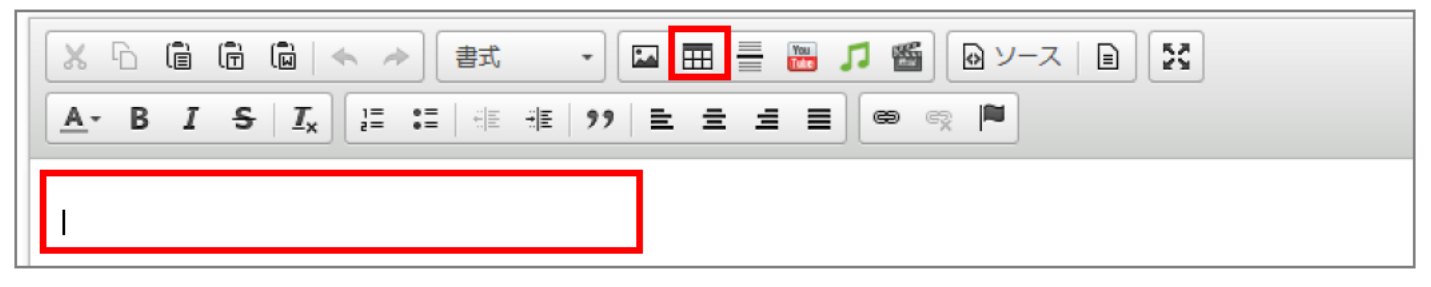

- 1. [表のプロパティ] タブの「行数」「列数」を入力
- ヘッダ(表の見出しセル)を「最初の行のみ」「最初の列のみ」「両方」から選択 (初期状態では「なし」)
- 3. [キャプション]を入力
- 4. [OK] をクリック

| 表のプロパティ                                                                          | × |
|----------------------------------------------------------------------------------|---|
| 表のプロパティ 高度な設定                                                                    |   |
| 行数 1. 幅<br>3<br>列数<br>2<br>$\land \lor \lor \lor (th) 2.$<br>1<br>1<br>キャプション 3. |   |
|                                                                                  |   |
| 4. ок キャンセル                                                                      |   |

挿入された表に、文字を入力していきます。

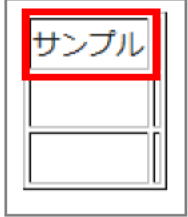

【参考】その他のプロパティ

- 1. 幅 ~ 表を幅いっぱいに表示させる場合は「100%」と指定します。
- 2. 枠線の幅 ~ 表の枠線の幅(太さ)を指定します。

#### 3-5-2 セルの操作

セルの上で右クリックし、セルを選択すると、下の図のようなセルに関する操作が表示されます。

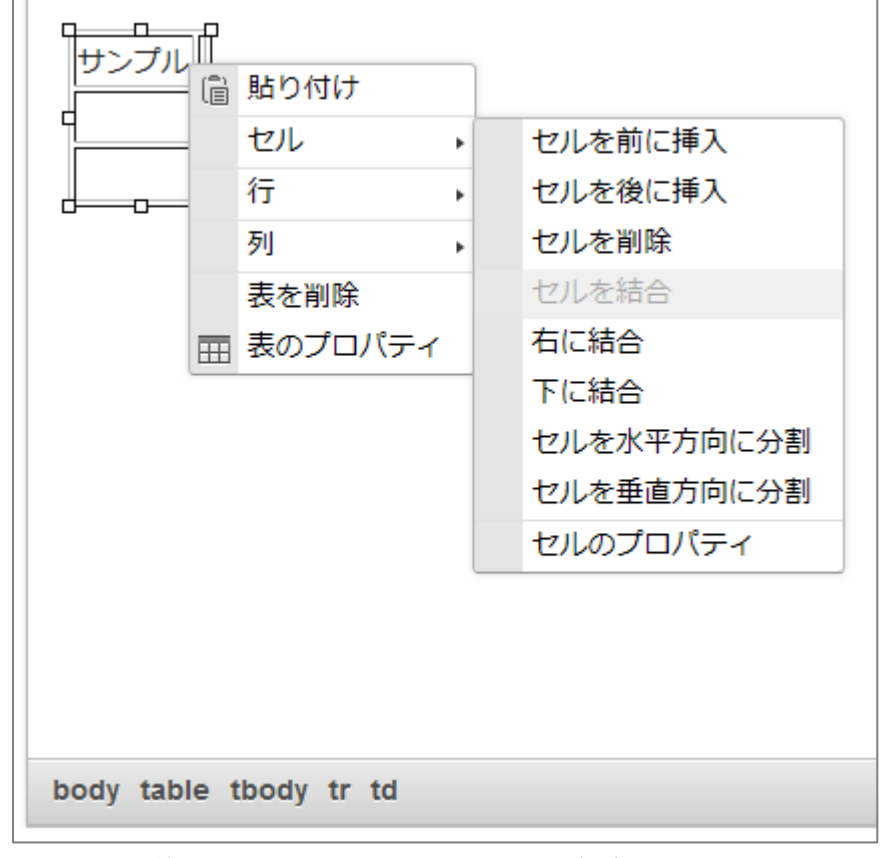

1. セルを前に挿入 ~ 選択しているセルの左隣にセルを挿入します。

2. セルを後に挿入 ~ 選択しているセルの右隣にセルを挿入します。

3. セルを削除 ~ 選択しているセルを削除します。1行に1個のセルしかない場合にはその行が削除されます。

4. セルを結合 ~ 選択している複数のセルを結合します。

5. 右に結合 ~ 右のセルを結合します。

6. 下に結合 ~ 下のセルを結合します。

7. セルを水平方向分割 ~ 1つのセルを左右2つに分割します。

8. セルを垂直方向に分割 ~ 1つのセルを上下2つに分割します。

9. セルのプロパティ ~ その他のセルの詳細設定ができます。

| セルのプロパティ           |                | ×                                                                    |
|--------------------|----------------|----------------------------------------------------------------------|
| 幅<br>高さ            | ビクセル ×<br>ビクセル | セルの種類<br>テーブルデータ (td) ▼<br>行の結合数                                     |
| 単語の折り返し<br>はい >    |                | 列の結合数                                                                |
| 水平方向の配置<br>季直方向の配置 |                | <ul> <li>背景色</li> <li>色の選択</li> <li>ボーダーカラー</li> <li>色の選択</li> </ul> |
|                    |                | ок キャンセル                                                             |

### 3-5-3 行の操作

セルの上で右クリックし、行を選択すると、下の図のような行に関する操作が表示されます。

|   | P |         |   |        |
|---|---|---------|---|--------|
|   | ì | 貼り付け    |   |        |
|   |   | セル      | × |        |
|   |   | 行       | ÷ | 行を上に挿入 |
|   |   | 列       | • | 行を下に挿入 |
|   |   | 表を削除    |   | 行を削除   |
| Ē |   | 表のプロパティ |   |        |
| _ |   |         |   |        |

1. 行を上に挿入 ~ 選択している行の上に1行挿入します。

- 2. 行を下に挿入 ~ 選択している行の下に1行挿入します。
- 3. 行を削除 ~ 選択している行を削除します。1行しかない場合には表全体が削除されます。

### 3-5-4 列の操作

セルの上で右クリックし、列を選択すると、下の図のような列に関する操作が表示されます。

| サンプル |           |   |        |
|------|-----------|---|--------|
|      | セル        | • |        |
|      | 行         | • |        |
|      | 列         | • | 列を左に挿入 |
|      | 表を削除      |   | 列を右に挿入 |
| E    | ☆ 表のプロパテ・ | 1 | 列を削除   |

- 1. 列を左に挿入 ~ 選択している列の左に1列挿入します。
- 2. 列を右に挿入 ~ 選択している列の右に1列挿入します。
- 3. 列を削除 ~ 選択している列を削除します。1列しかない場合には表全体が削除されます。

### 3-5-5 表の操作

セルの上で右クリックすると、下の図のような操作ができます。

| サンプル |    | 貼り付け    |   |
|------|----|---------|---|
| d    | le | MERCIER | _ |
|      |    | セル      | ۲ |
|      |    | 行       | ۲ |
|      |    | 列       | ۲ |
|      |    | 表を削除    |   |
|      |    | 表のプロパティ |   |
|      |    |         | _ |

- 1. 表を削除 ~ 表全体を削除します。
- 表のプロパティ ~ 表の挿入時と同様に表のプロパティの操作ができます。 (本マニュアル「3-5-1 表の挿入」をご覧ください)

【参考】高度な設定

表のプロパティの高度な設定に関して説明します。

| 表のプロパティ    | ×                              |
|------------|--------------------------------|
| 表のプロパティ    | 高度な設定                          |
| ld<br>スタイル | 文字表記の方向<br>くなし> ・ 、 スタイルシートクラス |
|            | OK キャンセル                       |

- 1. Id ~ table タグに追加する ID 名を入力します。
- 2. スタイルシートクラス ~ table タグに追加するクラス名を入力します。
- 3. スタイル ~ table タグに style 属性を追加します。属性:値の形式でスタイルを入力します。
- 文字表記の方向 ~ table タグに dir 属性を追加します。[左から右 (LTR)] と [右から左 (RTL)] の 2 種類から選択します。(初期値は<なし>)

3-6 テンプレート

本文内にテンプレートを挿入して使用することができます。

## 3-6-1 テンプレートの挿入方法

1. 挿入する場所にカーソルを置き、[テンプレート] をクリック

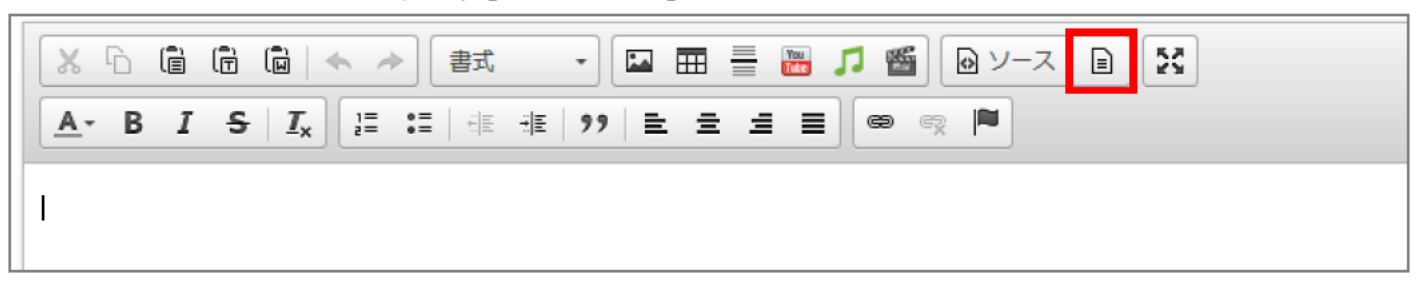

テンプレート内容の一覧から使用するテンプレートをクリック
 ※注意 「現在のエディタの内容と置き換えます」にチェックを入れると、本文の既存の内容を全て消してからテンプレートを挿入します。

|    | 内容テンプレート                                          | × |  |  |  |  |
|----|---------------------------------------------------|---|--|--|--|--|
|    | エディターで使用するテンプレートを選択してください。<br>(現在のエディタの内容は失われます): |   |  |  |  |  |
| 2. | <b>左画像+右テキスト</b><br>画像の右にテキストを回り込ませるテ<br>ンプレートです。 | ^ |  |  |  |  |
|    | <b>右画像+左テキスト</b><br>画像の左にテキストを回り込ませるテ<br>ンプレートです。 |   |  |  |  |  |
|    | □ 現在のエディタの内容と置き換えます                               | ~ |  |  |  |  |
|    | キャンセル                                             |   |  |  |  |  |

3. 挿入されたテンプレートの内容を編集

## 3-6-2 テンプレートの画像変更

1. サンプル画像を選択

2. 添付ファイルの一覧から差し替える画像の [画像貼付] をクリック

画像のアップロード・挿入方法については、本マニュアル「<u>2-1 ファイル・添付ファイルのアップロード</u>」 をご覧ください。

| c c o<br>o サンブル画像 o                | 太字テキスト<br>テキストが回り込みます。<br>サンプルサンプルサンプルサンプルサンプルサンプルサンプルサンプルサンプルサンプル | ンプルサンブルサ<br>ブルサンブルサン<br>ルサンブルサンプ<br>サンプルサンブル |  |  |  |  |  |
|------------------------------------|--------------------------------------------------------------------|----------------------------------------------|--|--|--|--|--|
|                                    |                                                                    |                                              |  |  |  |  |  |
| body div div img                   |                                                                    | -                                            |  |  |  |  |  |
| リンクチェック アクセシビリ                     | リティチェック                                                            |                                              |  |  |  |  |  |
| 添けファイル                             |                                                                    |                                              |  |  |  |  |  |
|                                    |                                                                    |                                              |  |  |  |  |  |
| <u>閉じる▲</u>                        |                                                                    |                                              |  |  |  |  |  |
|                                    |                                                                    |                                              |  |  |  |  |  |
| ファイル                               | ジロ ファイルが選択されていません。                                                 |                                              |  |  |  |  |  |
|                                    |                                                                    |                                              |  |  |  |  |  |
| 画像リサイズ ※長辺の長さ                      | ~                                                                  |                                              |  |  |  |  |  |
|                                    |                                                                    |                                              |  |  |  |  |  |
| 保存ファイル名※半角英数字のみ 表示ファイル名※日本語でわかりやすく |                                                                    |                                              |  |  |  |  |  |
| アップロード                             |                                                                    |                                              |  |  |  |  |  |
| 詳細 番号 添付                           | サムネイル 添付ファイル名                                                      | サイズ (幅x高さ)                                   |  |  |  |  |  |
| 詳細 36901 添付                        | keyboard ing<br>画像貼付 (320x213) 画像貼付 (120x90)                       | 43KB<br>(320x213)                            |  |  |  |  |  |